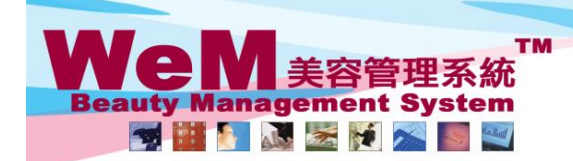

HKB2B Limited 香港灣仔軒尼詩道48-62號上海實業大廈11樓1102室

智を満行すれた記述45-02-3版上/海貞素入度11使 102 定 Rm 1102, Shanghai Industrial Investment Buliding, 48-62 Hennessy Road, Wan Chai, Hong Kong Tel: 2520 5128 Fax: 2520 6636 E-mail: wem@hkb2b.com.hk Website: http://hkb2b.com.hk

## 還原再確認(單一預約)

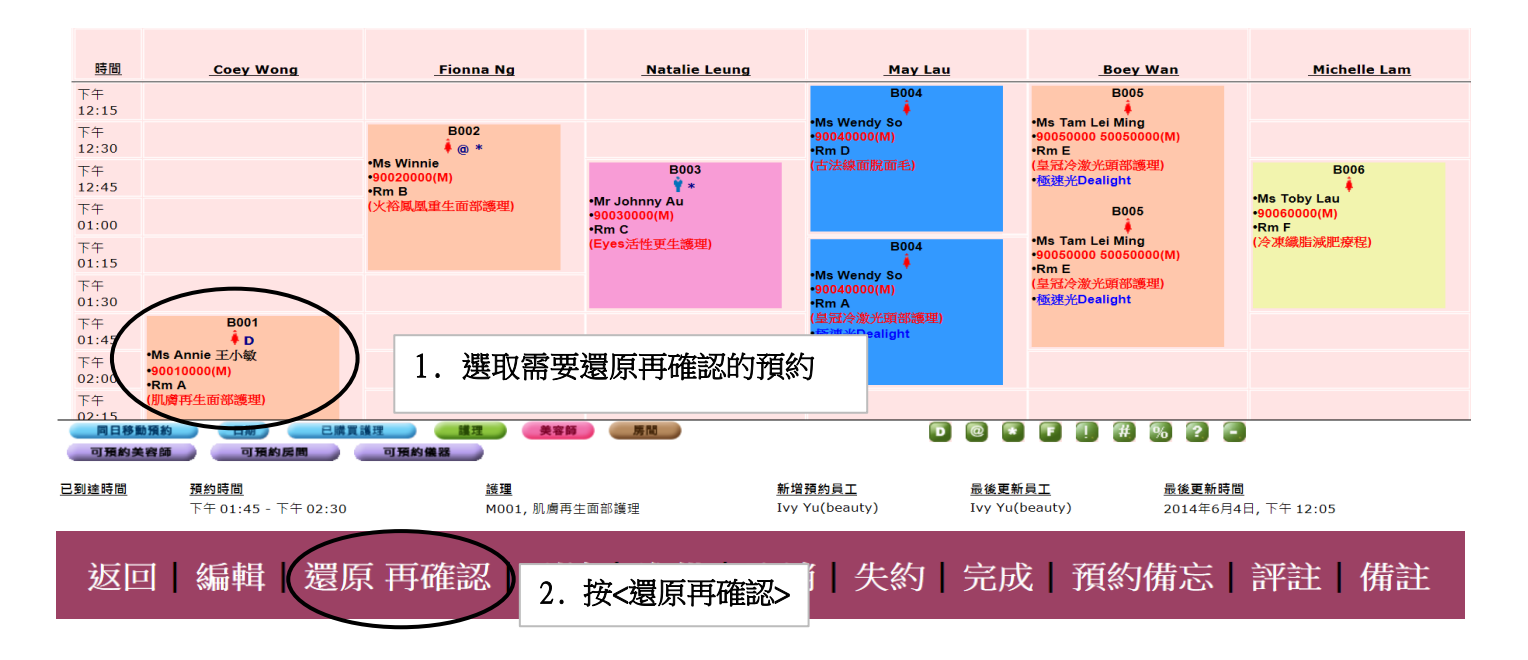

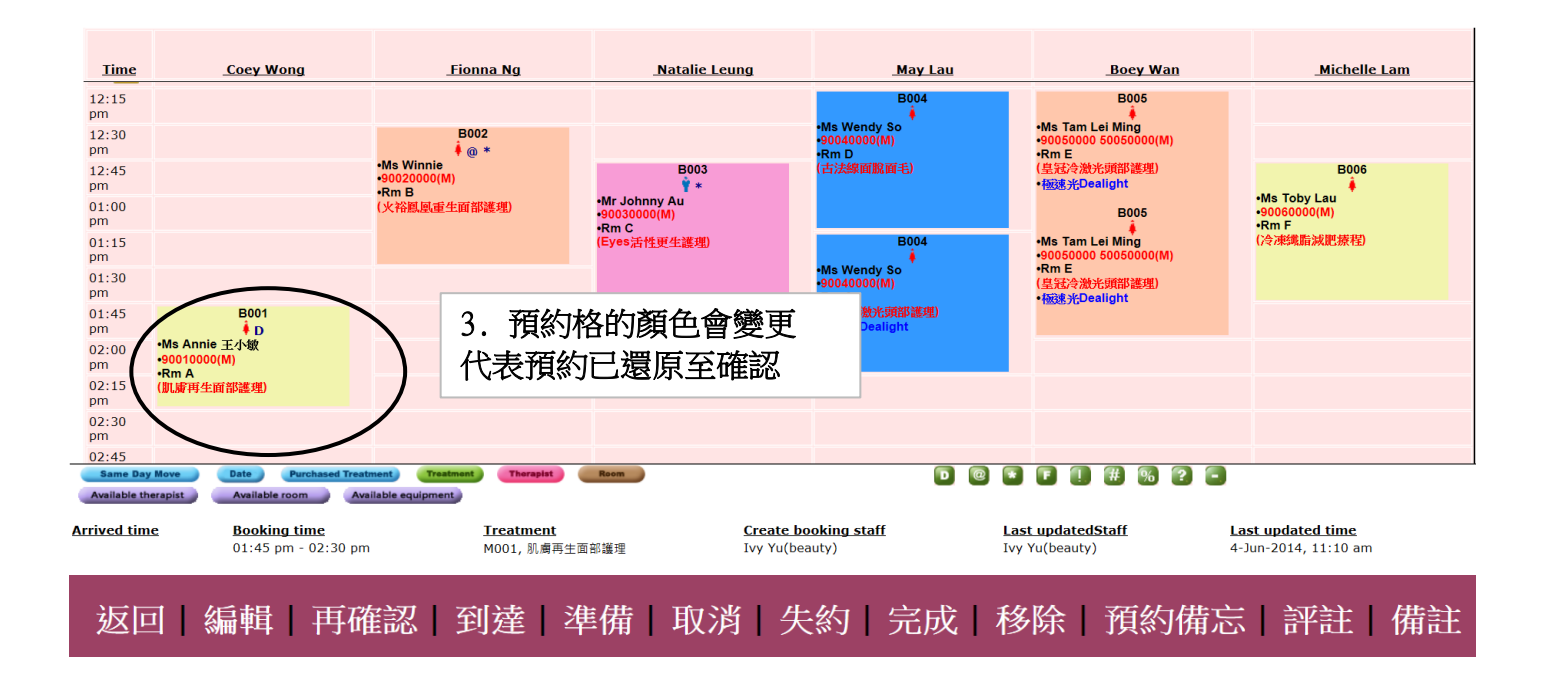

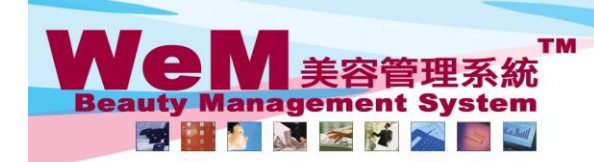

HKB2B Limited 香港灣仔軒尼詩道48-62號上海實業大廈11樓1102室 Rm 1102, Shanghai Industrial Investment Buliding, 48-62 Hennessy Road, Wan Chai, Hong Kong Tel: 2520 5128 Fax: 2520 6636 E-mail: wem@hkb2b.com.hk Website: http://hkb2b.com.hk

- FFI- FILA

## 還原再確認(多個預約)

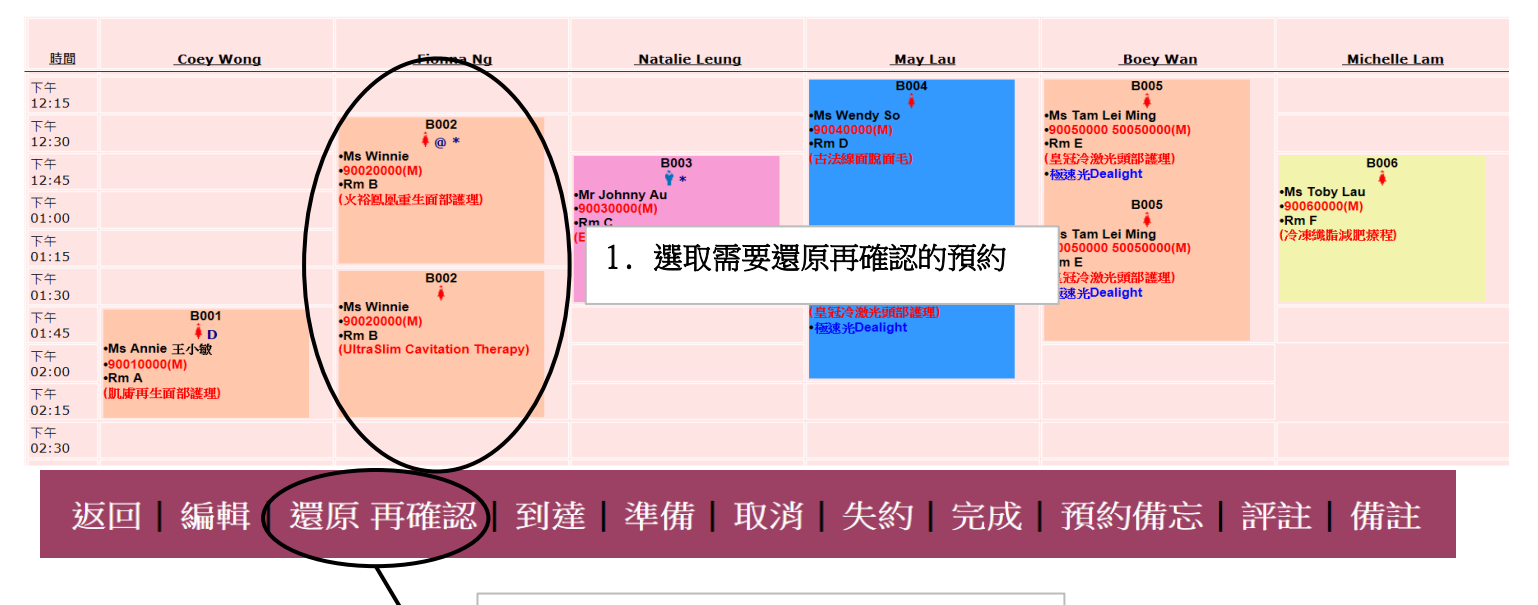

HHB28 LIMILS

按<還原再確認>。
系統會顯示會員同一天已再確認的預約。

|                       |                          |              |       | 還原再確認預                         | <u>〔約</u> 預約                        | 員工 <b>:Ivy</b> | Yu (beaut | ty) |      |           |     |               |    |
|-----------------------|--------------------------|--------------|-------|--------------------------------|-------------------------------------|----------------|-----------|-----|------|-----------|-----|---------------|----|
| 日期:                   |                          | 2014年5月30日   | (星期五) |                                |                                     |                |           |     |      |           |     |               |    |
| 會員: Ms. Winnie (B002) |                          |              | 002)  |                                |                                     |                |           |     |      |           |     |               |    |
| 預約編號                  | 時間                       |              | 護理    |                                |                                     |                |           |     |      | 美容師       | 分店  | 房間            |    |
| 3711                  | 12:30 pr                 | n - 01:30 pm | TF06  | 火裕鳳凰重生                         | 鳳凰重生面部護理 - Dual Lift Chromo Therapy |                |           |     |      | Fionna Ng | CTL | Rm B          |    |
| 3728                  | 01:30 pm - 02:30 pm TB05 |              |       | UltraSlim Cavitation Therapy - |                                     |                |           |     |      | Fionna Ng | CTL | Rm B          | ✓  |
|                       |                          |              |       | •                              | 確定                                  |                | 閉         | 3.  | 勾選要還 | 原再確認的     | り預約 | _<br>選擇⊴<br>J | 全部 |
|                       |                          |              | 4. 按< | '確定>                           |                                     |                |           |     |      |           |     |               |    |

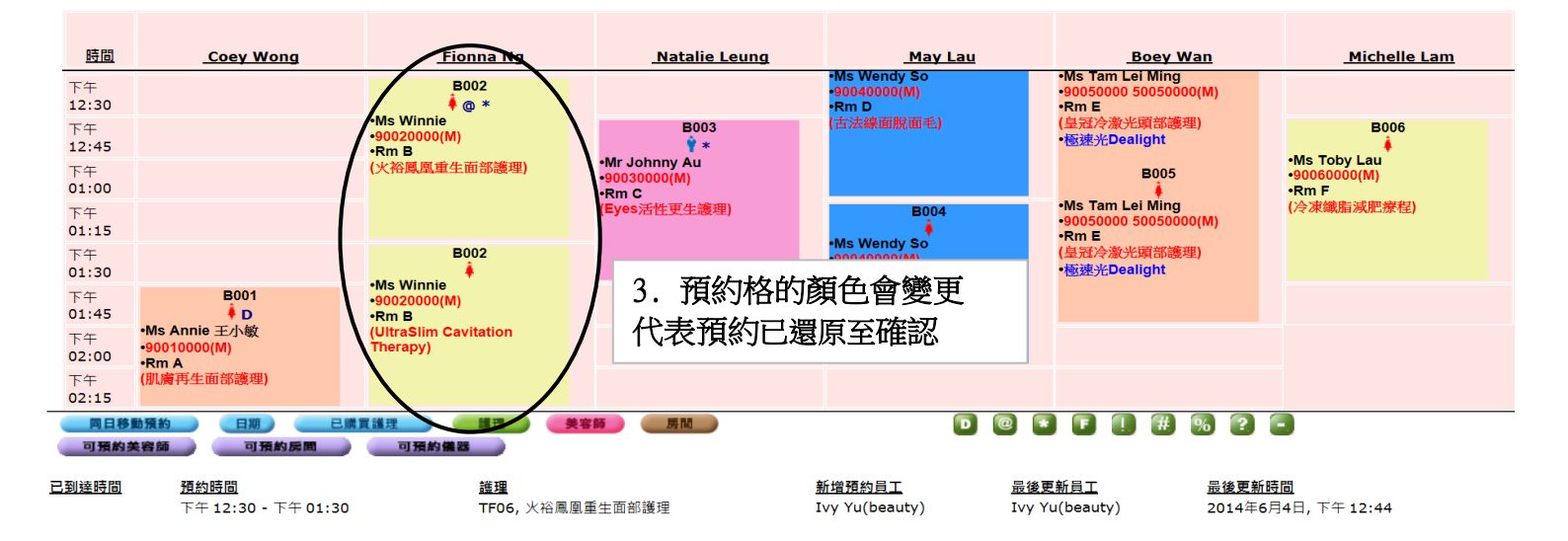